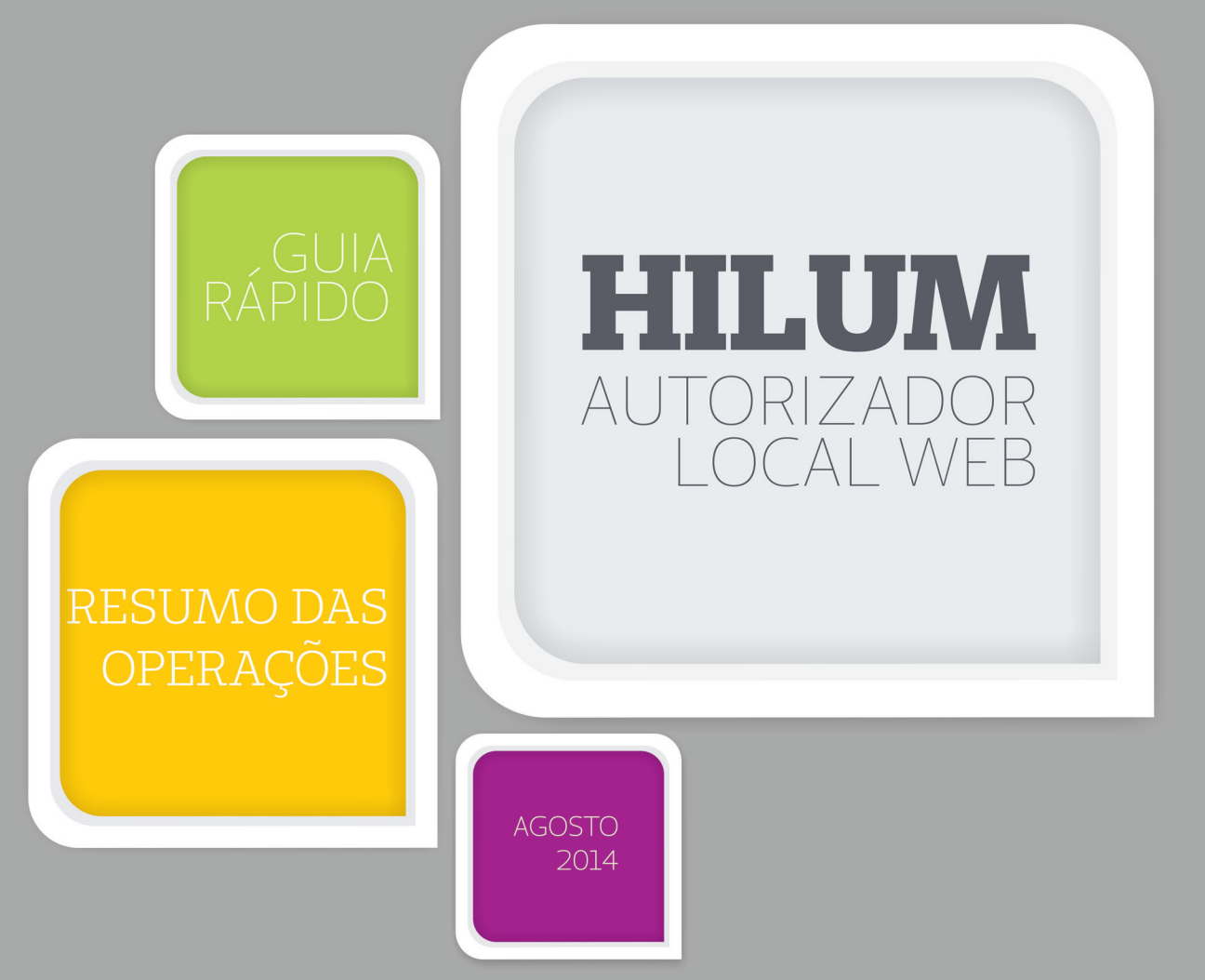

CUIDAR DE VOCÊ. ESSE É O PLANO.

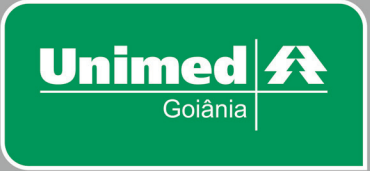

# Índice

#### 0

#### Apresentação

I – Orientações importantes

#### 06

II - Passo a passo por operação

Entrando no sistema

#### 07

## 08

Menu: SADT / Solicitação → Registrando uma SOLICITAÇÃO de procedimentos (SP/SADT, inclusive no caso de Auto Gerado)

#### 09

Menu: SADT / Execução →EXECUTANDO uma SOLICITAÇÃO: Consulta por Encaminhamento, SP/SADT ou Auto Gerado

#### 10

Menu: SADT / Solicitação / Execução→ Executando procedimentos SEM Solicitação registrada no sistema (SP/SADT ou Consulta por Encaminhamento Auto Gerado)

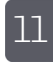

Menu: Internação → Solicitando internação

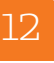

Anexo / OPME→Solicitando órteses, próteses e materiais especiais

13

Anexo / Quimioterapia -> Solicitando medicamentos quimioterápicos)

14

Anexo / Radioterapia 

Solicitando procedimentos radioterápicos

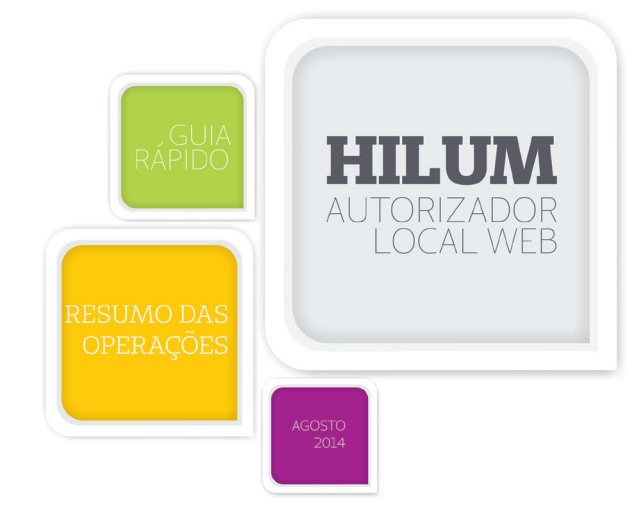

## Apresentação

A Unimed Goiânia está disponibilizando o **Sistema Hilum**, com um novo layout das telas, visando atender às exigências da Agência Nacional de Saúde Suplementar (ANS) **em relação à TISS** (Troca de Informações na Saúde Suplementar) e melhorar o fluxo de autorizações e dados enviados através do canal de comunicação entre a Cooperativa, Cooperados e Prestadores.

# Orientações importantes

- 1. Para esclarecimentos de dúvidas sobre como acessar o Sistema Hilum, entrar em contato com o setor de Suporte da Unimed Goiânia:
  - Telefone: **(62) 3216 8288**
  - E-mail: suportehilum@unimedgoiania.coop.br
- 2. Para esclarecimentos de dúvidas sobre **regras do processo de autorização**, entrar em contato com a Central de Teleatendimento da Unimed Goiânia.
  - Telefone: (62) 3216 8400
- **3.** A Nova versão do Sistema Hilum estará disponível a partir do dia 01/09/2014. O LOGIN e a SENHA, inicial, serão os mesmos utilizados na versão atual.

## Dicas

- Os campos assinalados em vermelho são de preenchimentos obrigatórios;
- O ícone Help OnLine, quando habilitado, descreve o significado de cada campo do formulário;
- O ícone "Links Úteis" conterá links para sites, documentos e/ou manuais de orientação.

## I - Passo a passo, por operação, para Consulta e SADT de Beneficiário não Internado

#### Entrando no sistema

- Acesse a internet usando o navegador da Web instalado em seu computador.
- Digite http://www.unimedgoiania.coop.br/hilum/ na caixa de Endereço para acessar o Sistema Hilum.
- Informe sua Identificação (usuário) e Senha e clique no botão Entrar.
- Observe que todas as operações disponíveis para utilização no Sistema Hilum, encontram-se no campo superior da tela, em destaque no print abaixo.

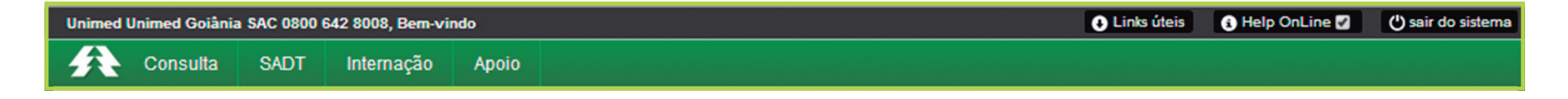

É nesse menu que você escolhe a opção a ser utilizada clicando com o mouse sobre o nome da operação.

#### Opções de Menu do Sistema Hilum:

- Consulta: Execução.
- SADT: Solicitação; Solicitação/Execução; Execução.
- Internação: Solicitação
- Apoio: Utilização / Ficha Médica; Cancelamento; Últimos Atendimentos.

# Consulta / Execução → Executando uma CONSULTA (eletiva), inclusive Consulta por Encaminhamento

#### **Campos acrescentados:**

**6** – Atendimento ao RN: "indica se o paciente é um recém-nato que está sendo atendido no contrato do responsável (desde que seja nos primeiros 30 dias da data de nascimento)."

**16 –** Código CBO

| Execução de Consulta                                                                                |                                                  |                                                                                               | Executar 📀                                              |
|----------------------------------------------------------------------------------------------------|--------------------------------------------------|-----------------------------------------------------------------------------------------------|---------------------------------------------------------|
|                                                                                                    |                                                  | 2 - Nº Guia no Prestador                                                                      |                                                         |
| Dados do Beneficiário                                                                               |                                                  |                                                                                               |                                                         |
| 4 - Número da Carteira<br>0064000002390671                                                          |                                                  | 6 - Atendimento a RN (Sim ou Não)                                                             |                                                         |
| 7 - Nome<br>FULANO                                                                                  |                                                  | Indica se o paciente é um recém-nato<br>que está sendo atendido no contrato<br>do responsável |                                                         |
| Dados do Contratado                                                                                 |                                                  |                                                                                               |                                                         |
| 9 - Código na Operadora   10 - Nome do Contratado                                                   | ×                                                | 11 - Código CNES                                                                              |                                                         |
| 12 - Nome do Profissional Executante Código identificado<br>contratado executo<br>operadora, confor | or do prestador<br>tante junto à<br>rme contrato | 14 - Número no Conselho                                                                       | 16 - Código CBO                                         |
| Hipóteses Diagnósticas estabeleo                                                                    | cido                                             |                                                                                               | Código na Classificação Brasileira de                   |
| 17 - Indicação de Acidente (acidente ou doença relacionada)<br>9 - Não Acidente                     | ×                                                |                                                                                               | Ocupações do profissional executante<br>do procedimento |
| Dados do Atendimento / Procedimento Realizado                                                       |                                                  |                                                                                               |                                                         |
| 19 - Tipo da Consulta         23 - Observação / Just         Código do tipo de consulta realizada   | 20 - Código Procedimento<br>10101012             |                                                                                               |                                                         |
|                                                                                                    |                                                  |                                                                                               |                                                         |

# SADT / SOLICITAÇÃO → Registrando uma SOLICITAÇÃO de procedimentos (SP/SADT, inclusive no caso de Auto Gerado)

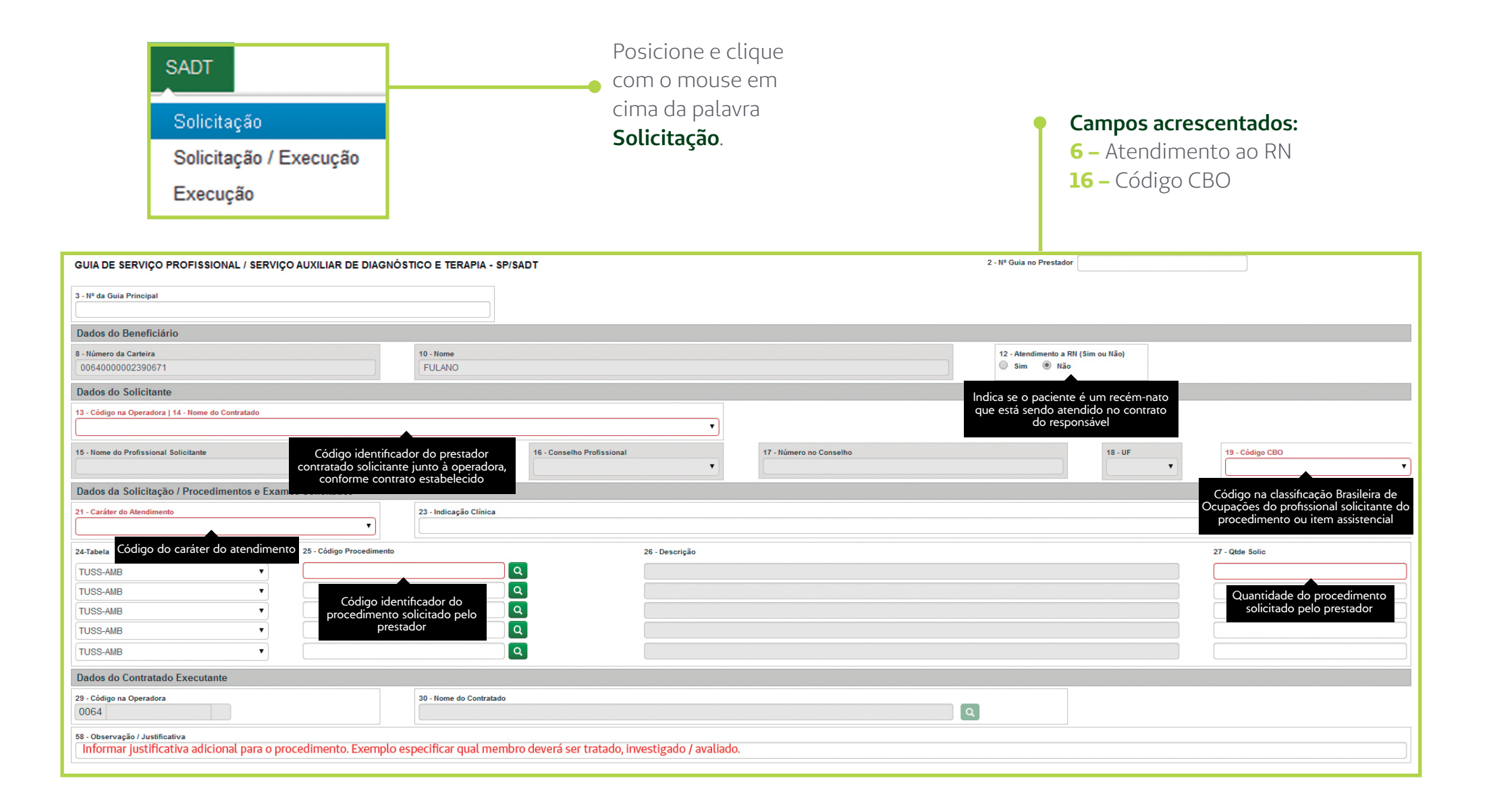

#### SADT / Execução → EXECUTANDO uma SOLICITAÇÃO: Consulta por Encaminhamento, SP/SADT ou Auto Gerado

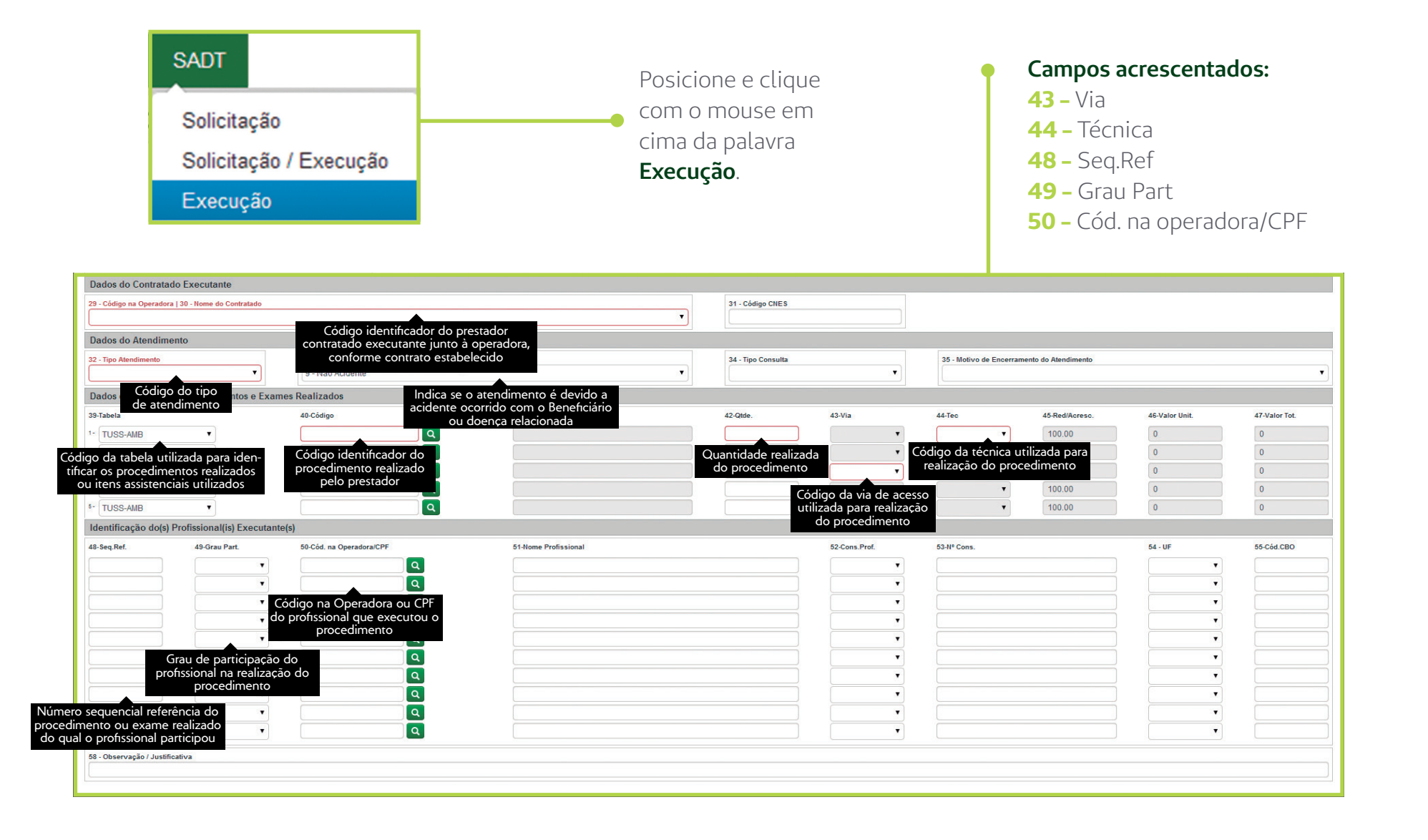

- Posicione e clique com o mouse em cima da palavra **Solicitação/Execução**:
- Os campos acrescentados para solicitação e execução estão relatados nas páginas 8 e 9.

| IA DE REDIVICO BROEICCIONIAL / CEDIVICO                                                                                                    |                                                                                                    |                                                                                                    |                                                                                                    |                |                         |                                                                                                    | 2.000                                                              | Development                                                                                                    |                                                                                                    |                                                                                                    |                                                                                                    |
|----------------------------------------------------------------------------------------------------|----------------------------------------------------------------------------------------------------|----------------------------------------------------------------------------------------------------|----------------------------------------------------------------------------------------------------|----------------|-------------------------|----------------------------------------------------------------------------------------------------|--------------------------------------------------------------------|----------------------------------------------------------------------------------------------------|----------------------------------------------------------------------------------------------------|----------------------------------------------------------------------------------------------------|----------------------------------------------------------------------------------------------------|
| IA DE SERVIÇO PROFISSIONAL / SERVIÇO                                                                                                    | DAUXILIAR DE DIAGNÓS                                                                                                    | STICO E TERAPIA - S                                                                                                    | P/SADT                                                                                                    |                |                         |                                                                                                    | 2 - Nº Guia no                                                     | restador                                                                                                    |                                                                                                    |                                                                                                    |                                                                                                    |
| lº da Guia Principal                                                                                                    |                                                                                                    |                                                                                                    |                                                                                                    |                |                         |                                                                                                    |                                                                    |                                                                                                    |                                                                                                    |                                                                                                    |                                                                                                    |
|                                                                                                    |                                                                                                    |                                                                                                    |                                                                                                    |                |                         |                                                                                                    |                                                                    |                                                                                                    |                                                                                                    |                                                                                                    |                                                                                                    |
| dos do Beneficiário                                                                                                    |                                                                                                    |                                                                                                    |                                                                                                    |                |                         |                                                                                                    |                                                                    |                                                                                                    |                                                                                                    |                                                                                                    |                                                                                                    |
| lúmero da Carteira                                                                                                    |                                                                                                    | 10 - Nome                                                                                                    |                                                                                                    |                |                         |                                                                                                    | 12 - Atendime                                                      | nto a RN (Sim ou Nã                                                                                                    | 0)                                                                                                    |                                                                                                    | ]                                                                                                    |
| 64000002390671                                                                                                    |                                                                                                    | FULANO                                                                                                    |                                                                                                    |                |                         |                                                                                                    | Sim (                                                              | Não                                                                                                    |                                                                                                    |                                                                                                    |                                                                                                    |
| dos do Solicitante                                                                                                    |                                                                                                    |                                                                                                    |                                                                                                    |                |                         |                                                                                                    | Indic                                                              | a se o pacie                                                                                                    | ente é um r                                                                                                    | recém-nato que es                                                                                             | stá                                                                                                    |
| Código na Operadora                                                                                                    |                                                                                                    | 14 - Nome do Contratado                                                                                                    | <b>)</b>                                                                                                    |                |                         |                                                                                                    | ser                                                                | ndo atendid                                                                                                    | o no contra                                                                                                    | ato do responsáve                                                                                             |                                                                                                    |
| 64                                                                                                    |                                                                                                    |                                                                                                    |                                                                                                    |                |                         |                                                                                                    | ٩                                                                  |                                                                                                    |                                                                                                    |                                                                                                    |                                                                                                    |
| Nome do Profiss Código identificador                                                                                                    | do prestador                                                                                                    |                                                                                                    | 16 - Conselho Profissional                                                                                                |                | 17 - Número no Conselho |                                                                                                    |                                                                    | 1                                                                                                    | 8 - UF                                                                                                    | 19 - Código CBO                                                                                               |                                                                                                    |
| contratado solicita                                                                                                    | nte junto à 🛛 🔍                                                                                                    |                                                                                                    |                                                                                                    | •              |                         |                                                                                                    |                                                                    |                                                                                                    | •                                                                                                    |                                                                                                    | <b></b>                                                                                                   |
| dos da Solicit estabeleció                                                                                                    | ne contrato<br>do                                                                                                    |                                                                                                    |                                                                                                    |                |                         |                                                                                                    |                                                                    |                                                                                                    |                                                                                                    | Código na (                                                                                                   | Classificaçã                                                                                              |
| Caráter do Atendimento                                                                                                    | d0:                                                                                                    | 23 - Indicação Clínica                                                                                                    |                                                                                                    |                |                         |                                                                                                    |                                                                    |                                                                                                    |                                                                                                    | Brasileira de C                                                                                               | Ocupações                                                                                                 |
|                                                                                                    | •                                                                                                    |                                                                                                    | <b></b>                                                                                                    |                |                         |                                                                                                    |                                                                    |                                                                                                    |                                                                                                    | profissional s                                                                                                | olicitante o                                                                                              |
| dos do Contratado Evocutanto                                                                                                    |                                                                                                    | L'                                                                                                    | Indicação clípica d                                                                                                    | o profissional |                         |                                                                                                    |                                                                    |                                                                                                    |                                                                                                    | procedimer                                                                                                    | nto ou item                                                                                               |
| uos do contratado Executante                                                                                                    |                                                                                                    |                                                                                                    | embasando a s                                                                                                    | olicitação     |                         | 1                                                                                                    |                                                                    |                                                                                                    |                                                                                                    | assist                                                                                                    | encial                                                                                                    |
| Código na Operadora   30 - Nome do Contratado                                                                                                    |                                                                                                    |                                                                                                    | embasando a s                                                                                                    |                | 81 - Código CNES        |                                                                                                    |                                                                    |                                                                                                    |                                                                                                    |                                                                                                    |                                                                                                    |
|                                                                                                    | <b>_</b>                                                                                                    |                                                                                                    |                                                                                                    |                |                         |                                                                                                    |                                                                    |                                                                                                    |                                                                                                    |                                                                                                    |                                                                                                    |
| dos do Atendimento                                                                                                    | Código identifi                                                                                                    | ficador do prestac                                                                                                    | dor contratado executante                                                                                                 |                |                         |                                                                                                    |                                                                    |                                                                                                    |                                                                                                    |                                                                                                    |                                                                                                    |
| Tipo Atendimento                                                                                                    | 33 . junto a ope                                                                                                    | eradora, conforme                                                                                                    | e contrato estabelecido                                                                                                   |                | 24 - Tino Consulta      |                                                                                                    | 35 - Motivo d                                                      | Encerramento do A                                                                                                    | tend in the                                                                                                    |                                                                                                    |                                                                                                    |
|                                                                                                    |                                                                                                    |                                                                                                    |                                                                                                    |                | ou - ripo consulta      |                                                                                                    |                                                                    |                                                                                                    | stendimento                                                                                                    |                                                                                                    |                                                                                                    |
| · · ·                                                                                                    | 9 - Nao Acidente                                                                                                    |                                                                                                    |                                                                                                    | •              |                         | •                                                                                                    |                                                                    |                                                                                                    | ktendimento                                                                                                    |                                                                                                    |                                                                                                    |
| Tos Código do tipo de atendimento                                                                                                    | 9 - Had Acidemie<br>O Realizados                                                                                                    | Indica se                                                                                                    | o atendimento é devido a                                                                                                  | •              |                         | •                                                                                                    |                                                                    |                                                                                                    | tendimento                                                                                                    |                                                                                                    |                                                                                                    |
| Tos Código do tipo de atendimento                                                                                                    | 9 - Hao Acideme                                                                                                    | Indica se acidente o                                                                                                    | o atendimento é devido a<br>corrido com o Beneficiário                                                                    |                | d2-Otde                 | ▼<br>423/62                                                                                                    | 44.Tec                                                             | 45.1                                                                                                    | Red/Acreso                                                                                                    | 46.Valor Unit                                                                                                 | 47.Valor                                                                                                  |
| tos Código do tipo de atendimento                                                                                                    | 9 - Hao Academic<br>Realizados<br>40-Código                                                                                                    | Indica se<br>acidente o<br>ou                                                                                                    | o atendimento é devido a<br>corrido com o Beneficiário<br>doença relacionada                                              | •<br>•         | 42-Qtde.                | 43-Via                                                                                                    | 44-Tec                                                             | 45-                                                                                                    | Red/Acresc.                                                                                                    | 46-Valor Unit.                                                                                                | 47-Valor                                                                                                  |
| Código do tipo de atendimento                                                                                                    | 9 - Hao Actorne<br>Pealizados<br>40-Código                                                                                                    | Indica se o<br>acidente o<br>ou                                                                                                    | o atendimento é devido a<br>corrido com o Beneficiário<br>doença relacionada                                              |                | 42-Qtde.                | 43-Via                                                                                                    | 44-Tec                                                             | 45-1                                                                                                    | Red/Acresc.                                                                                                    | 46-Valor Unit.                                                                                                | 47-Valor                                                                                                  |
| Código do tipo de atendimente<br>abela<br>TUSS-AMB<br>Ódigo da tabela utilizada                                                                                                    | 9 - Hao Actorne<br>Realizados<br>40-Código<br>Código identificador                                                                                                    | Indica se o<br>acidente o<br>ou<br>do procedi-                                                                                                    | o atendimento é devido a<br>corrido com o Beneficiário<br>doença relacionada                                              | •<br>Qua       | 42-Otde.                | 43-Via                                                                                                    | 44-Tec                                                             | 45-<br>11<br>• 11<br>técnica utili                                                                                                    | Red/Acresc.                                                                                                    | 46-Valor Unit.<br>0<br>0                                                                                      | 47-Valor<br>0                                                                                             |
| Código do tipo de atendimente<br>abeta<br>TUSS-AMB<br>ódigo da tabela utilizada<br>ara identificar os procedi-                                                                                                    | 9 - two reasons<br>0 Realizados<br>40-código<br>Código identificador<br>mento realizado pel                                                                                                    | Indica se d<br>acidente o<br>ou<br>do procedi-<br>lo prestador                                                                                                    | o atendimento é devido a<br>corrido com o Beneficiário<br>doença relacionada                                              | Qua            | 42-Ottle.               | 43-Via                                                                                                    | 44-Tec<br>Código da<br>realizaci                                   | 45-1<br>10<br>1 técnica utili                                                                                                    | Red/Acresc.<br>00.00<br>zada para                                                                                                    | 46-Valor Unit.<br>0<br>0<br>0                                                                                 | 47-Valor<br>0<br>0                                                                                        |
| Código do tipo de atendimento<br>abela<br>TUSS-AMB<br>Ódigo da tabela utilizada<br>ara identificar os procedi-<br>tentos realizados ou itens                                                                                                    | 9 - wao second<br>o tealizados<br>40-código<br>Código identificador<br>mento realizado pel                                                                                                    | Indica se<br>acidente o<br>ou<br>do procedi-<br>lo prestador<br>Q                                                                                                    | o atendimento é devido a<br>corrido com o Beneficiário<br>doença relacionada                                              | Qua            | 42-Otte.                | 43-Via                                                                                                    | 44-Tec<br>Código da<br>realizaçã                                   | 45-<br>11<br>1 técnica utili<br>ão do procec                                                                                                    | Red/Acresc.<br>00.00<br>izada para<br>dimento                                                                                                    | 46-Valor Unit. 0 0 0 0 0 0                                                                                    | 47-Valor<br>0<br>0<br>0                                                                                   |
| Código do tipo de atendimento<br>seta<br>TUSS-AMB<br>ódigo da tabela utilizada<br>ara identificar os procedi-<br>ientos realizados ou itens<br>assistenciais utilizados                                                                                                    | 9 - workedenie<br>e kealizados<br>40-código<br>Código identificador<br>mento realizado pel                                                                                                    | Indica se d<br>acidente o<br>ou<br>do procedi-<br>lo prestador                                                                                                    | o atendimento é devido a<br>corrido com o Beneficiário<br>doença relacionada                                              | Qua            | 42-Otte.                | 43-Via<br>a v<br>a de acesso utiliza<br>a de o procedimen                                                                                                    | 44-Tec<br>Código da<br>realizaça                                   | 45-1<br>11<br>técnica utili<br>ão do procec                                                                                                    | Red/Acresc.<br>00.00<br>22ada para<br>dimento                                                                                                    | 46-Valor Unit.<br>0<br>0<br>0<br>0<br>0                                                                       | 47-Valor<br>0<br>0<br>0<br>0<br>0                                                                         |
| Código do tipo de atendimente<br>teta<br>USS-MB<br>Sodigo da tabela utilizada<br>rra identificar os procedi-<br>entos realizados ou itens<br>assistenciais utilizados<br>ntíficação do(s) Profissional(s) Executante(s                                                                                                    | Autorecomme     Acadizados     Acadizados     Acadizados     Accadigo     Código identificador mento realizado pel     S)                                                                                                    | Indica se d<br>acidente o<br>ou<br>do procedi-<br>lo prestador<br>Q                                                                                                    | o atendimento é devido a<br>corrido com o Beneficiário<br>doença relacionada                                              | Qua            | 42-Orise.               | 43-Via<br>a v<br>a de acesso utilizz<br>ão do procedimen                                                                                                    | 44-Tec<br>Código da<br>realizaça                                   | 45-<br>11<br>técnica utili<br>ão do procec                                                                                                    | Red/Acresc.<br>00.00<br>izada para<br>dimento<br>00.00                                                                                                    | 46 Valor Unit.<br>0<br>0<br>0<br>0<br>0                                                                       | 47-Valor<br>0<br>0<br>0<br>0<br>0                                                                         |
| Código do tipo de atendimente bela USS-MB Código da tabela utilizada ra identificar os procedi- entos realizados ou itens assistenciais utilizados tificação do(s) Profissional(s) Executante(s p.Ret. 49-0rav Part.                                                                                                    | So-Cold, na Operadora/CPF                                                                                                    | Indica se e<br>acidente o<br>ou<br>do procedi-<br>lo prestador                                                                                                    | o atendimento é devido a<br>corrido com o Beneficiário<br>doença relacionada                                              | Qua            | 42 Otte.                | 43-Via<br>43-Via<br>a •<br>a •<br>a •<br>a de acesso utilizz<br>ão do procedimen<br>62-Cons.Prof.                                                                                                    | 44-Tec<br>Código da<br>realizaç<br>63-44º Cons.                    | 45-<br>11<br>técnica utili<br>ão do procee                                                                                                    | Red/Acresc.<br>00.00<br>22ada para<br>dimento<br>00.00                                                                                                    | 46-Valor Unit.<br>0<br>0<br>0<br>0<br>0<br>0<br>0<br>0<br>0<br>0                                              | 47-Valor<br>0<br>0<br>0<br>0<br>0<br>0<br>0<br>0<br>55-Cód.C                                              |
| Código do tipo de atendimente<br>bela<br>UUSS-AMB<br>Ódigo da tabela utilizada<br>rra identificar os procedi-<br>entos realizados ou itens<br>assistenciais utilizados<br>ntíficação do(s) Profissional(s) Executante(c<br>eg.Ret. 45-0rau Pert.                                                                                                    | So Cost. na Operadoral/CPF                                                                                                    | Indica se e<br>acidente o<br>ou<br>e do procedi-<br>lo prestador<br>a                                                                                                    | o atendimento é devido a<br>corrido com o Beneficiário<br>doença relacionada                                              | Qua            | 42-Ottoe                | 43-Via<br>a v<br>a de acesso utilizz<br>ão do procedimen<br>s2-Cons.Prof.                                                                                                    | 44-Tee<br>Código da<br>realizaç<br>ada<br>to                       | 454<br>11<br>1<br>técnica utili<br>so do procec                                                                                                    | Red/Acresc.<br>00.00<br>izada para<br>dimento                                                                                                    | 46-Valor Unit.<br>0<br>0<br>0<br>0<br>0<br>0<br>0<br>0<br>0<br>0<br>0<br>0<br>0<br>0<br>0<br>0<br>0<br>0<br>0 | 47-Valor<br>0<br>0<br>0<br>0<br>0<br>0<br>0<br>55-Cód.C                                                   |
| Código do tipo de atendimento<br>bela<br>USS-MIB<br>S'AMB<br>S'AMB<br>S'A<br>S'AMB<br>S'A<br>S'A<br>S'A<br>S'A<br>S'A<br>S'A<br>S'A<br>S'A<br>S'A<br>S'A                                                                                                    | 9 valorenzame<br>0 cealizados<br>40-Cálgo<br>Código identificador<br>mento realizado pel<br>50-Ciól. na Operadora/CPF                                                                                                    | Indica se<br>acidente o<br>ou<br>do procedi-<br>lo prestador<br>a<br>a                                                                                                    | o atendimento é devido a<br>corrido com o Beneficiário<br>doença relacionada                                              | Qua            | 42-Qitse.               | 43-Via<br>a<br>a<br>a<br>b<br>a<br>c<br>a<br>d<br>c<br>a<br>c<br>a<br>c<br>a<br>c<br>a<br>c<br>a<br>c<br>c<br>a<br>c<br>c<br>a<br>c<br>c<br>a<br>c<br>c<br>a<br>c<br>c<br>a<br>c<br>c<br>a<br>c<br>c<br>a<br>c<br>c<br>a<br>c<br>c<br>c<br>a<br>c<br>c<br>c<br>c<br>c<br>c<br>c<br>c<br>c<br>c<br>c<br>c<br>c | 44-Tee<br>Código da<br>realizaça<br>ada<br>nto                     | 454<br>11<br>técnica utili<br>ão do procee                                                                                                    | Red/Acresc.<br>00.00<br>izada para<br>dimento                                                                                                    | 46-Valor Unit. 0 0 0 0 0 0 54-UF                                                                              | 47-Valor<br>0<br>0<br>0<br>0<br>0<br>0<br>0<br>0                                                          |
| Código do tipo de atendimento<br>seta<br>TUSS-AMB<br>código da tabela utilizada<br>ara identificar os procedi-<br>tentos realizados ou itens<br>assistenciais utilizados<br>ntificação do(s) Profissional(is) Executante(s<br>es Ret.                                                                                                    | O tealizados     Accidigo     Código identificador     mento realizado pel     S     S-S64. na Operadora/CPF     Codigo na Operadora/CPF     Codigo na Operadora/CPF                                                                                                    | Indica se a<br>acidente o<br>ou<br>do procedi-<br>lo prestador<br>a<br>a                                                                                                    | o atendimento é devido a<br>corrido com o Beneficiário<br>doença relacionada                                              | Qua            | 42 Otta.                | 43-Via<br>43-Via<br>a de acesso utilizz<br>ão do procediment<br>82-Cons.Prot.                                                                                                    | 44.Teo<br>Código da<br>realizaça<br>83.41º Cons.                   | 45-1<br>v 11<br>técnica utili<br>so do proces                                                                                                    | Red/Acresc.<br>00.00<br>Zada para<br>dimento                                                                                                    | 48-Valor Unit. 0 0 0 0 0 0 0 0 54 - UF  • • • • • • • • • • • • • • • • • •                                   | 47-Valor<br>0<br>0<br>0<br>0<br>0<br>55-Céd.C                                                             |
| Código do tipo de atendimento<br>seta<br>TUSS-AMB<br>ódigo da tabela utilizada<br>ara identificar os procedi-<br>ientos realizados ou itens<br>assistenciais utilizados<br>ntificação do(s) Profissional(is) Executante(se<br>seg Ret.                                                                                                    | O kealizados     Acciaigo     Código identificador     mento realizado pel     S     S     S     S     Cód. na Operadora/CPF     Código na Operadora/CPF     Código na Operadora/CPF                                                                                                    | Indica se acidente o<br>acidente o<br>ou<br>do procedi-<br>lo prestador<br>a<br>a<br>a<br>a<br>a<br>a<br>a<br>a<br>a<br>a<br>a<br>a<br>a<br>a<br>a<br>a<br>a<br>a<br>a                                    | o atendimento é devido a<br>corrido com o Beneficiário<br>doença relacionada                                              | Qua            | 42-Qtde.                | 43-Via<br>43-Via<br>a e acesso utilizz<br>ão do procedimen<br>52-Cons.Prot.                                                                                                    | 44-Teo<br>Código da<br>realizaça<br>63-41º Cons.                   | 45-4<br>técnica util<br>ão do proceco<br>1                                                                                                    | Red/Acresc.<br>20.00<br>22.00<br>23.00<br>20.00<br>20.00<br>20.00<br>20.00<br>20.00                                                                                                    | 46-Valor Unit. 0 0 0 0 0 0 0 0 0 0 0 0 0 0 0 0 0 0 0                                                          | 47-Valor 1<br>0<br>0<br>0<br>0<br>0<br>0<br>0<br>0                                                        |
| Código do tipo de atendimento<br>abela<br>TUSS-MIR<br>TUSS-MIR<br>TUSS-MIR<br>intificar os procedi-<br>tentos realizados ou itens<br>assistenciais utilizados<br>ntificação do(s) Profissional(Is) Executante(s<br>eq.Ret.<br>45.Grau Part.<br>Compositional (Is) Executante(s<br>eq.Ret.<br>Compositional (Is) Executante(s<br>eq.Ret.<br>Executante(s<br>eq.Ret.<br>Executante(s<br>eq.Ret.<br>Executante(s | 9 Anoresonne<br>9 Anoresonne<br>10 Anoresonne<br>10 Anore | Indica se<br>acidente o<br>ou<br>do procedi-<br>lo prestador<br>a<br>a<br>a<br>vra ou CPF do pr<br>u o procedimen                                                                                         | o atendimento é devido a<br>corrido com o Beneficiário<br>doença relacionada<br>81-Itome Profissional<br>ofissional<br>to | Qua            | 42-Qtise.               | a de acesso utilizz<br>ão do procedimen<br>62-Cons.Prof.                                                                                                    | 44-Tee<br>Código da<br>realizaça<br>bda<br>83-H <sup>o</sup> Cons. | 454<br>In<br>Itécnica util<br>itécnica util<br>itécnica util<br>itécnica util<br>Itécnica util<br>Itécnica uti | RediAcresc.<br>20.00<br>222da para<br>dimento<br>20.00                                                                                                    | 46-Valor Unit. 0 0 0 0 0 0 0 0 0 0 0 0 0 0 0 0 0 0 0                                                          | 47-Valor<br>0<br>0<br>0<br>0<br>0<br>0<br>0                                                               |
| Código do tipo de atendimento<br>abela<br>TUSS-MAB<br>código da tabela utilizada<br>ara identíficar os procedi-<br>tentos realizados ou itens<br>assistenciais utilizados<br>ntíficação do(s) Profissional(is) Executante(r<br>eq.Ret.<br>43 Grau Part.                                                                                                    | O cealizados     40-664go     Código identificador     mento realizado pel     50-666. na Operadora/CPF     construction of the operadoral operadoral                                                                                                    | Indica se<br>acidente o<br>ou<br>do procedi-<br>lo prestador<br>a<br>a<br>a<br>ra ou CPF do pr<br>u o procedimen                                                                                          | o atendimento é devido a<br>corrido com o Beneficiário<br>doença relacionada                                              | Qua            | 42-Qitse.               | 43-Via<br>43-Via<br>a de acesso utiliza<br>ão do procedimen<br>62-Cons.Prof.                                                                                                    | 44-Tee<br>Código da<br>realizaça<br>63-H <sup>2</sup> Cons.        | 45-4<br>1<br>1<br>1<br>1<br>1<br>1<br>1<br>1<br>1<br>1<br>1<br>1<br>1                                                                                                    | Red/Acresc.<br>00.00<br>22ada para<br>firmento<br>00.00                                                                                                    | 46-Valor Unit. 0 0 0 0 0 0 0 0 0 0 0 0 0 0 0 0 0 0 0                                                          | 47.Valor<br>0<br>0<br>0<br>0<br>0<br>0<br>0<br>0                                                          |
| Código do tipo de atendimento<br>seta<br>TUSS-MB<br>ira identificar os procedi-<br>tentos realizados ou itens<br>assistenciais utilizados<br>ntificação do(s) Profissional(is) Executante(s<br>es.Ret.<br>49.Grau Part.<br>Grau de participação o<br>Grau de participação o                                                                                                    | O tealizados     Accidigo     Código identificador     mento realizado pel     S     S     S     S     Cód. na Operadora/CPF     Codigo na Operadora/CPF     Codigo n                                                                                                    | Indica se a<br>acidente o<br>ou<br>do procedi-<br>lo prestador<br>a<br>a<br>a<br>ora ou CPF do pr<br>u o procedimen                                                                                       | o atendimento é devido a<br>corrido com o Beneficiário<br>doença relacionada                                              | Qua            | 42 Otte.                | 43-Via<br>43-Via<br>a de acesso utilizz<br>ăo do procediment<br>52-Cons.Prot.                                                                                                    | 44.Tee<br>Código da<br>realizaça<br>83.41º Cons.                   | técnica util<br>técnica util<br>so do proceco                                                                                                    | RediAcresc.<br>00.00<br>20.00<br>Zada para<br>Jimento                                                                                                    | 48-Valor Unit. 0 0 0 0 0 0 0 0 0 0 0 0 0 0 0 0 0 0 0                                                          | 47-Valor 1<br>0<br>0<br>0<br>0<br>0<br>0<br>0                                                             |
| Código do tipo de atendimento<br>abela<br>TUSS-MIB<br>ódigo da tabela utilizada<br>ara identíficar os procedi-<br>tentos realizados ou itens<br>assistenciais utilizados<br>ntificação do(s) Profissional(is) Executante(s<br>eq.Ret.<br>Grau de participação o<br>na realização do pro                                                                                                    | O entirados     de Céligo     Código identificador     mento realizado pel     Código identificador     perto realizado pel     Código na Operadora/CPF     Código na Operadora/CPF     Código na Operadora/CPF     Código na Operadora/CPF     Código na Operadora/CPF                                                                                                    | Indica se a<br>acidente o<br>ou<br>do procedi-<br>lo prestador<br>a<br>a<br>ra ou CPF do pr<br>u o procedimen                                                                                             | o atendimento é devido a<br>corrido com o Beneficiário<br>doença relacionada                                              | Qua            | 42-Qtde.                | 43-Via<br>43-Via<br>a de acesso utilizz<br>ão do procedimen<br>52-Cons.Prot.                                                                                                    | 44-Teo<br>Código da<br>realizaça<br>63-Hº Cons.                    | técnica util<br>técnica util<br>iso do proceco                                                                                                    | RediAcresc.<br>20:00<br>20:00<br>20 | 46-Valor Unit. 0 0 0 0 0 0 0 0 0 0 0 0 0 0 0 0 0 0 0                                                          | 47 Valor<br>0<br>0<br>0<br>0<br>0<br>0<br>0<br>0<br>0<br>0<br>0<br>0<br>0<br>0<br>0<br>0<br>0<br>0<br>0   |
| Código do tipo de atendimento<br>abela<br>TUSS-ANB<br>código da tabela utilizada<br>ara identificar os procedi-<br>nentos realizados ou itens<br>assistenciais utilizados<br>mtificação do(s) Profissional(is) Executante(s<br>leg Ret.<br>49-Grau Part.<br>C<br>Grau de participação o<br>na realização do profisso do pro-                                                                                                    | O realizados     Alecidados     Código identificador     Código identificador     Código identificador     mento realizado pel     Sociól. na Operadora/CPF     Correctoral     do profissional     occedimento                                                                                                    | Indica se<br>acidente o<br>ou<br>do procedi-<br>lo prestador<br>a<br>a<br>a<br>vo procedi-<br>lo prestador<br>a<br>a<br>a<br>a<br>a<br>a<br>a<br>a<br>a<br>a<br>a<br>a<br>a<br>a<br>a<br>a<br>a<br>a<br>a | o atendimento é devido a<br>corrido com o Beneficiário<br>doença relacionada                                              | Qua            | 42 Qits.                | A3-Via<br>A3-Via<br>a<br>a<br>a de acesso utilizz<br>ão do procedimento<br>62-Cons.Prot.                                                                                                    | 44-Tee<br>Código da<br>realizaça<br>83-Nº Cons.                    | 45-<br>1<br>1<br>técnica utili<br>io do procece<br>1<br>1<br>1                                                                                                    | Red/Acresc.<br>00.00<br>Zada para<br>Jimento<br>00.00<br>00.00<br>00.00                                                                                                    | 46-Valor Unit. 0 0 0 0 0 0 0 0 0 0 0 0 0 0 0 0 0 0 0                                                          | 47-Valor 1 0 0 0 0 0 0 0 58-Céd. Cl                                                                       |
| Código do tipo de atendimento<br>abela<br>TUSS-MB<br>icódigo da tabela utilizada<br>ara identificar os procedi-<br>tentos realizados ou itens<br>assistenciais utilizados<br>nttificação do(s) Profissional(is) Executante(n<br>eeg.Ret.<br>49 Grau Part.<br>Grau de participação o<br>na realização do procedimen-                                                                                                    | O tealizados     A Código     Código identificador     mento realizado pel     O     S0-Cód. na Operadora/CPF     O     do gor ofissional     occedimento                                                                                                    | Indica se a<br>acidente o<br>ou<br>do procedi-<br>lo prestador<br>a<br>a<br>a<br>va<br>u OPF do pr<br>u o procedimen                                                                                      | o atendimento é devido a<br>corrido com o Beneficiário<br>doença relacionada                                              | Qua            | 42 Otta.                | 43-Via<br>43-Via<br>a de acesso utilizz<br>ăo do procediment<br>62-Cons.Prot.                                                                                                    | 44.Tec<br>Código da<br>realizaça<br>83.41º Cons.                   | 454<br>1<br>1<br>técnica utíl<br>30 do procece<br>1<br>1<br>1                                                                                                    | Red/Acresc.<br>20.00<br>20.00<br>Zada para<br>Jimento<br>20.00<br>20.00                                                                                                    | 45-Valor Unit. 0 0 0 0 0 0 0 0 0 0 0 0 0 0 0 0 0 0 0                                                          | 47-Valor 1<br>0<br>0<br>0<br>0<br>0<br>0<br>0<br>0<br>0<br>0<br>0<br>0<br>0<br>0<br>0<br>0<br>0<br>0<br>0 |
| Código do tipo de atendimento<br>abela<br>TUSS-AMB<br>ara identificar os procedi-<br>tentos realizados ou itens<br>assistenciais utilizados<br>Intificação do(s) Profissional(is) Executante(s<br>leg.Ret.<br>Grau de participação do pro<br>Grau de participação do pro<br>Grau de participação do pro<br>sequencial do procedimen-<br>exame realizado no qual o                                                                                                    | O kealizados     Accidigo     Código identificador     mento realizado pel     S     S     S     S     Código na Operadora(CPF     Code na Operadora)     do profissional     ocedimento                                                                                                    | Indica se a<br>acidente o<br>ou<br>do procedi-<br>lo prestador<br>a<br>a<br>a<br>a<br>a<br>a<br>a<br>a<br>a<br>a<br>a<br>a<br>a<br>a<br>a<br>a<br>a<br>a<br>a                                             | o atendimento é devido a<br>corrido com o Beneficiário<br>doença relacionada                                              | Qua            | 42 Qtde.                | 43-Via<br>43-Via<br>a de acesso utilizz<br>ão do procedimen<br>52-Cons.Prot.                                                                                                    | 44Tee<br>Código da<br>realizaça<br>634P Cons.                      | técnica util<br>tócnica util<br>to do procecc                                                                                                    | Red/Acresc.<br>20.00<br>20.00<br>22da para<br>dimento<br>20.00                                                                                                    | 46-Valor Unit. 0 0 0 0 0 0 0 0 0 0 0 0 0 0 0 0 0 0 0                                                          | 47-Valor 1<br>0<br>0<br>0<br>0<br>0<br>0<br>0<br>0<br>0<br>0<br>0<br>0<br>0<br>0<br>0<br>0<br>0<br>0<br>0 |
| Código do tipo de atendimento<br>abela<br>TUSS-MB v<br>código da tabela utilizada<br>ara identificar os procedi-<br>nentos realizados ou itens<br>assistenciais utilizados<br>ntificação do(s) Profissional(is) Executante(<br>esg.Ret. 49 Grau Part.<br>v<br>Grau de participação do<br>na realização do procedimen-<br>exame realizado no qual o<br>profissional participou                                                                                                    | O tealizados     40-6digo     Código identificador     mento realizado pel     50     50-6d. na Operadora/CPF     60     60     60 profissional     60     60 ceedimento                                                                                                    | Indica se<br>acidente o<br>ou<br>do procedi-<br>lo prestador<br>a<br>a<br>a<br>va ou CPF do pr<br>u o procedimen<br>a<br>a<br>a<br>a                                                                      | o atendimento é devido a<br>corrido com o Beneficiário<br>doença relacionada                                              | Qua            | 42 Qits.                | A3-Via<br>A3-Via<br>a v<br>a de acesso utilizz<br>ão do procedimento<br>62-Cons.Prot.<br>v<br>v<br>v<br>v<br>v<br>v<br>v<br>v<br>v<br>v<br>v<br>v<br>v                                                                                                    | 44-Tec<br>Código da<br>realizaça<br>b3-H <sup>2</sup> Cons.        | 45-5<br>1<br>1<br>técnica utili<br>io do procee<br>1<br>1<br>1<br>1<br>1<br>1<br>1<br>1<br>1<br>1<br>1<br>1<br>1                                                                                                    | Red/Acresc.<br>00.00<br>22dda para<br>Jimento<br>00.00<br>00.00<br>00.  | 46-Valor Unit. 0 0 0 0 0 0 54-UF                                                                              | 47-Valor<br>0<br>0<br>0<br>0<br>0<br>0<br>0<br>0                                                          |

# Internação → Solicitando internação

| Internação                                                                                      |                                                             |                                |                                       |                                                         |
|-------------------------------------------------------------------------------------------------|-------------------------------------------------------------|--------------------------------|---------------------------------------|---------------------------------------------------------|
| Solicitação                                                                                     |                                                             |                                |                                       |                                                         |
| Hospitalização                                                                                  |                                                             |                                |                                       |                                                         |
| Complemento                                                                                     |                                                             |                                |                                       |                                                         |
| Pendência                                                                                       |                                                             |                                |                                       |                                                         |
| Relatório                                                                                       |                                                             |                                |                                       |                                                         |
|                                                                                                 |                                                             |                                |                                       |                                                         |
| Solicitação de Internação OPME Quimioterapia Ra                                                 | adioterapia                                                 |                                |                                       | Solicitar 🗢                                             |
| GUIA DE SOLICITAÇÃO DE INTERNAÇÃO                                                               |                                                             |                                | 2 - Nº Guia no Prestador              |                                                         |
| Dadaa da Daar Galdala                                                                           |                                                             |                                |                                       |                                                         |
| Dados do Denenciario                                                                            | 9 - Atendimento a PN (Sim ou Não)                           | 10 - Nome                      |                                       |                                                         |
| 0064000002390671                                                                                | Sim Sia                                                     | FULANO                         |                                       |                                                         |
| Dados do Contratado Solicitante                                                                 | Indica se o paciente é um recém-                            |                                |                                       |                                                         |
| 12 - Código na Operadora   13 - Nome do Contratado                                              | nato que esta sendo atendido no<br>contrato do responsável  |                                |                                       |                                                         |
|                                                                                                 |                                                             |                                |                                       |                                                         |
| 14 - Nome do Profissional Solicitante Código identi<br>solicitante                              | ficador do prestador<br>unto a operadora,                   | 16 - Número no Conselho        | 17 - UF                               | 18 - Código CBO                                         |
| conforme co                                                                                     | ntrato estabelecido                                         |                                | Data sugerida pelo profissional solic | itante                                                  |
| 19 - Códino na Operadora/CNP.                                                                   | Hospital/Local Solicitado                                   |                                | para início da internação do pacie    | nte nal solicitante do procedimento                     |
| 0064 Codigo do contratado ou CNPJ o está sendo solicitada a internaçã                           | lo prestador onde<br>ao do beneficiário                     | ٩                              |                                       |                                                         |
| 22 - Caráter do Atendimento 23 - Tipo de Internaç                                               | ção 24 - Regime de Internação                               | 25 - Qtde. Diárias Solicitadas | 26 - Previsão de uso de OPME          | 27 · Previsão de uso de quimioterápico                  |
| Código do caráter                                                                               |                                                             |                                |                                       |                                                         |
| 28 - Indicação Clínica do Átendimento                                                           | de internação                                               | solicitados pelo prestador     | ção de OPME na internação             | utilização de medicamento                               |
| 29 - CID 10 Princ Indicação clínica do profissional                                             | 33 - Indicação de Acidente (acidente ou doença relacionada) |                                |                                       | quimioterápico na internação                            |
| embasando a solicitação 🛛 🔍                                                                     | 9 - Não Acidente                                            | •                              |                                       |                                                         |
| Procedimentos ou Itens Assistenciais Solicitados                                                | Indica se o atendimento é devido a                          |                                |                                       |                                                         |
| 34-Tabela 35 - Código do Proce                                                                  | edimento ou Item Assistencial rio ou doença relacionada     |                                |                                       | 37 - Qtde Solic                                         |
| TUSS-AMB                                                                                        |                                                             |                                |                                       |                                                         |
| TUSS Código da tabela utilizada para Codigo in<br>Tugo identificar os procedimentos ou procedim | dentificador do a a a a a a a a a a a a a a a a a a         |                                |                                       | Quantidade do procedimento<br>solicitado pelo prestador |
| itens assistenciais solicitados pelo                                                            | o prestador                                                 |                                |                                       |                                                         |
| TUSS-AMB                                                                                        |                                                             |                                |                                       |                                                         |
| TUSS-AMB                                                                                        | ٩                                                           |                                |                                       |                                                         |
| TUSS-AMB T                                                                                      |                                                             |                                |                                       |                                                         |
| TUSS-AMB                                                                                        | Q                                                           |                                |                                       |                                                         |
| TUSS-AMB                                                                                        |                                                             |                                |                                       |                                                         |
|                                                                                                 |                                                             |                                |                                       |                                                         |
| 45 - Observação / Justificativa                                                                 |                                                             |                                |                                       |                                                         |
|                                                                                                 |                                                             |                                |                                       |                                                         |

#### Anexo / OPME → Solicitando órteses, próteses e materiais especiais

• Após preencher a solicitação na aba de SADT ou Internação, ao codificar materiais como órteses, próteses e materiais especiais, o Sistema Hilum irá habilitar o anexo de OPME para serem preenchidos, obrigatoriamente, todos os campos abaixo:

| Execução de SADT OPME <sup>®</sup> Quimioterapia Radioterapia           |                                       |                                                                                                    |                                                               |                          |                         | Executar 📀              |
|-------------------------------------------------------------------------|---------------------------------------|----------------------------------------------------------------------------------------------------|---------------------------------------------------------------|--------------------------|-------------------------|-------------------------|
| ANEXO DE SOLICITAÇÃO DE ÓRTESES, PRÓTESES E MATERIAIS ES                | PECIAIS - OPME                        |                                                                                                    |                                                               | 2 - Nº Guia no Prestador |                         |                         |
| 3 - Número da Guia Referenciada                                         |                                       |                                                                                                    |                                                               |                          |                         |                         |
| Dados do Beneficiário                                                   |                                       |                                                                                                    |                                                               |                          |                         |                         |
| 7 - Número da Carteira<br>00640000002390671                             | 8 - Nome<br>FULANO                    |                                                                                                    |                                                               |                          |                         |                         |
| Dados do Profissional Solicitante                                       |                                       |                                                                                                    |                                                               |                          |                         |                         |
| 9 - Nome do Profissional Solicitante                                    | )                                     | 10 - Tele                                                                                             | one                                                           |                          | 11 - Email              |                         |
| Dados da Cirurgia Nome do profissional que es<br>solicitando o material | tá                                    | Nume<br>que                                                                                           | ro de telefone do profissional<br>está solicitando o material |                          |                         |                         |
|                                                                         |                                       | <b>_</b>                                                                                              |                                                               |                          |                         |                         |
| OPME Solicitados                                                        |                                       | Relatório profission<br>embasando a solicita                                                          |                                                               |                          |                         |                         |
| 13 - Tabela 14 - Código                                                 | 15 - Descrição                        | 16-0                                                                                                  | 18-Val Unit Soli                                              | 21-Reg ANVISA            | 22-Ref. Fabric. 23 - Au | lorização Funcionamento |
| TUSS-Mat • 70006539 Q                                                   | STENT POSITENDO-SOF DBL PIGTAIL 6FR 2 | <b>↓</b> 1                                                                                            |                                                               |                          |                         |                         |
| 24 - Especificação do Material                                          | Indi<br>profis<br>fab                 | ica a ordem de preferência do<br>ssional solicitante em relação ao<br>pricante do material solicitado |                                                               |                          |                         |                         |
| 25 - Observação / Justificativa                                         |                                       |                                                                                                    |                                                               |                          |                         |                         |

## Anexo / Quimioterapia → Solicitando medicamentos quimioterápicos

• Após preencher a solicitação na aba de SADT ou Internação, ao codificar medicamentos quimioterápicos, o Sistema Hilum irá habilitar o anexo de Quimioterapia para serem preenchidos, obrigatoriamente, todos os campos abaixo:

| Execução de SADT OPME Qu                                 | iimioterapia <sup>•</sup> Radioterapia            |                                                   |                                                                     |                                 | Executar 🗢                    |
|----------------------------------------------------------|---------------------------------------------------|---------------------------------------------------|---------------------------------------------------------------------|---------------------------------|-------------------------------|
| 3 - Número da Guia Referenciada                          |                                                   |                                                   |                                                                     |                                 |                               |
|                                                          |                                                   |                                                   |                                                                     |                                 |                               |
| Dados do Beneficiário                                    |                                                   |                                                   |                                                                     |                                 |                               |
| 7 - Número da Carteira                                   | 8 - Nom                                           |                                                   |                                                                     |                                 |                               |
| 0064000002390671                                         | FOLA                                              | 0                                                 |                                                                     |                                 |                               |
| 9 - Peso (Kg)                                            | 10 - Altura (Cm)                                  | 11 - Superficie Corporal (m <sup>2</sup> )        | 12 - Idade                                                          |                                 | 13 - Sexo                     |
| Peso do beneficiário                                     | Altura do bopoficiário d                          |                                                   |                                                                     |                                 | ·                             |
| Dados em quilos                                          | centímetros                                       | Superfície corporal do b<br>ciário em metros quad | enefi-<br>rados                                                     |                                 |                               |
| 14 - Nome do Profissional Solicitante                    |                                                   |                                                   | 15 - Telefone                                                       |                                 | 16 - Email                    |
|                                                          |                                                   |                                                   |                                                                     |                                 |                               |
| Diagnóstico Oncológico                                   | Nome do profissional que<br>solicitando o materia | está                                              | Número do telefone do profissional o<br>está solicitando o material | que                             |                               |
| 17 - Data Diagnóstico                                    |                                                   | 18 - CID 10 Principal                             |                                                                     | 26 - Plano Terapêutico          |                               |
|                                                          |                                                   |                                                   |                                                                     |                                 |                               |
| 22 - Estadiamento                                        | 23 - Tipo Quimioterapia                           | 24 - Finalidade                                   | 25 - ECOG                                                           |                                 |                               |
| Estadiamento do                                          | Código do tipo de quimiot                         | Código da finalidade do                           |                                                                     |                                 | Plano terapêutico proposto    |
| 27 - Diagnósti tumor                                     | solicitada                                        | Tratamento                                        | capacidade funcional do paciente                                    | 28 - Informações Relevantes     | pelo profissional solicitante |
|                                                          |                                                   |                                                   | portador de doença oncológica                                       |                                 |                               |
| Medicamentos e Drogas Solicitadas                        |                                                   |                                                   |                                                                     |                                 | Tratamentos Anteriores        |
| 29 - Data Adm. 30 - Ta                                   | ab. 31 - Cód. Medmto.                             | 32 - Descrição                                    | 33 - Doses 34 - Via Adm                                             | 35 - Frq.                       | 36 - Cirurgia                 |
| TUS                                                      | S-Mei • 91216028 Q                                | GENUXAL 200MG PO LIOF INJ 20ML UND                |                                                                     |                                 |                               |
| Data prevista para admi-                                 |                                                   | Doses previst                                     | as do medicamento Via de administração                              | Quantidade de doses do          | - Data Realização             |
| nistração do medicamento<br>solicitado para o tratamento |                                                   | no tratamer                                       | to quimioterapico do Medicamento                                    | administradas no dia            |                               |
| quimioterápico                                           |                                                   |                                                   | -                                                                   |                                 | 38 - Área Irradiada           |
|                                                          |                                                   |                                                   |                                                                     |                                 |                               |
|                                                          |                                                   |                                                   |                                                                     |                                 | 39 - Data Aplicação           |
|                                                          |                                                   |                                                   |                                                                     |                                 |                               |
| 40 - Observação / Justificativa                          | Nuímero de ciclos                                 | Ν                                                 | úmero do ciclo atual do                                             |                                 | Quantidade de dias entre      |
|                                                          | previstos de Tratamento                           | tro                                               | atamento quimioterápico                                             |                                 | os ciclos de tratamento       |
| 41 - Numero de Ciclos Previstos                          |                                                   | 42 - Ciclo Atual                                  |                                                                     | 43 - Intervalo Entre Ciclos (en | dias                          |
|                                                          |                                                   |                                                   |                                                                     | L                               |                               |

## Anexo / Radioterapia → Solicitando procedimentos radioterápicos

• Após preencher a solicitação na aba de SADT ou Internação, ao codificar procedimentos de radioterapia, o Sistema Hilum irá habilitar o anexo de Radioterapia para serem preenchidos, obrigatoriamente, todos os campos abaixo:

| Solicitação SADT OPME Quimioterapia Radioterapia                 |                     |                             |                     |                                        |                                  | Solicita                                    |
|------------------------------------------------------------------|---------------------|-----------------------------|---------------------|----------------------------------------|----------------------------------|---------------------------------------------|
| ANEXO DE SOLICITAÇÃO DE RADIOTERAPIA                             |                     |                             |                     |                                        | 2 - Nº Guia no Prestador         |                                             |
| 3 - Número da Guia Referenciada                                  |                     |                             |                     |                                        |                                  |                                             |
|                                                                  |                     |                             |                     |                                        |                                  |                                             |
| Dados do Beneficiário                                            |                     |                             |                     |                                        |                                  |                                             |
| 7 - Número da Carteira                                           | 8 - Nome            |                             |                     |                                        | 9 - Idade                        | 10 - Sexo                                   |
| 00640000002390671                                                | FULANO              |                             |                     | )                                      |                                  |                                             |
| Dados do Profissional Solicitante                                |                     |                             |                     |                                        |                                  |                                             |
| 11 - Nome do Profissional Solicitante                            |                     |                             |                     | 12 - Telefone                          | 13                               | - Email                                     |
| Diagnóstico Oncológico Nome do profissional que                  | e                   |                             |                     | Número de telefone do profis           | ssio-                            |                                             |
| 14 - Data Diagnóstico está solicitando o materia                 | al                  | 19 - Diag. Imagem           |                     | nal que está solicitando o mat         | 21-ECOG                          | 22 - Finalidade                             |
|                                                                  | <b>Q</b>            |                             | •                   | · · ·                                  |                                  | <b></b>                                     |
| 23 - Diagnóstico Cito/Histopatológico                            |                     | 24 - Informações Relevantes |                     | Estadiamento                           | Tra Classificação internad       | cional sobre<br>do paciente Código da final |
|                                                                  |                     |                             |                     | do tumor                               | <sup>25</sup> portador de doença | oncológica do tratamen                      |
|                                                                  |                     |                             |                     |                                        |                                  |                                             |
|                                                                  |                     |                             |                     |                                        | 26 - Data Realização             | <b></b>                                     |
|                                                                  |                     |                             |                     |                                        | 27 - Quimioterapia               |                                             |
|                                                                  |                     |                             |                     |                                        |                                  |                                             |
|                                                                  | 10                  |                             |                     | 1.                                     | 28 - Data Aplicação              |                                             |
|                                                                  |                     |                             |                     |                                        |                                  |                                             |
| Procedimento Data prevista para<br>administração da radioterapia |                     |                             |                     |                                        | Quantidade do<br>solicitado pe   | procedimento<br>lo prestador                |
| 29 - Data Prevista                                               | 31 - Cód. Proc.     | _                           | 32 - Descrição      |                                        | 33 - Qtde.                       |                                             |
| Número de campos de irradiação                                   | 41203070            | ٩                           | RADIOTERAPIA CONVE  | NCIONAL DE MEGAVOLTAGEM COM ACELERADOI |                                  |                                             |
| 34 - Nº d 35 - Dose Dia(Gy)                                      |                     | 36 - Dose Total(Gy)         |                     | 37 - Nº de Dias                        | 38 - Data Prev. Ini. Adm.        | <b>—</b>                                    |
| Dose de radio                                                    | oterápico, expressa | Dose total, ex              | pressa em Gy, a ser | Número de dias de                      | Data prevista para início d      |                                             |
| 39 - Observação / Justificativa em Gy por d                      | dia de tratamento   | utilizada cons<br>de dias e | iderando o número   | tratamento previstos pelo              | administração da radioterar      | pia                                         |
|                                                                  |                     | de días e                   | dosagen dana        | profissional solicitante               |                                  |                                             |

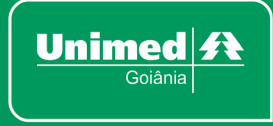

www.unimedgoiania.coop.br Pç Gilson Alves de Souza, 650 74210-250 Setor Bueno, Goiânia - GO T. (62) 3216-8000/0800-642-8008 F. (62) 3216-8048/3216-8049

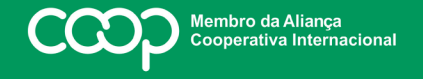

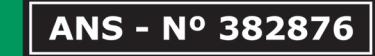

"Cooperativismo: caminho para a democracia e a paz." Roberto Rodrigues